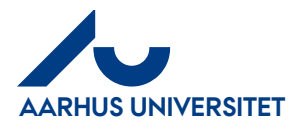

## Indhold

| 1 | Om denne vejledning                       | 1        |
|---|-------------------------------------------|----------|
| 2 | Anmodning om forskud                      | <b>2</b> |
| 3 | Afregning af et helt eller del af forskud | <b>5</b> |

### 1 Om denne vejledning

Denne vejledning viser hvordan du anmoder om forskud og efterfølgende afregner det.

Når du anmoder om forskud, og forskuddet godkendes og overføres til navision, oprettes der automatisk en forskudstransaktion på det udbetalte beløb.

Denne transaktion kan findes under åbne kreditkorttransaktioner, og skal herfra fordeles af servicegruppen. Når transaktionen er fordelt, er den synlig for den rejsende/sekretær, som også får varsling om at beløbet skal afregnes.

Beløbet afregnes ved at transaktionen trækkes ind i en udgiftsafregning via kreditkorttransaktion. Her kan hele eller del af beløbet afregnes.

Når forskuddet er godkendt kan det afregnes som en kreditkorttransaktion

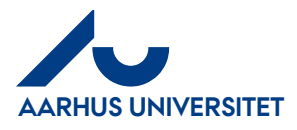

# 2 Anmodning om forskud

| Handling                                           | Beskrivelse                                                                                                    |                                                                                                    |
|----------------------------------------------------|----------------------------------------------------------------------------------------------------|----------------------------------------------------------------------------------------------------|
| Anmodning om<br>forskud                            | Anmodning om forskud<br>foretages på separat<br>udgiftsafregning.                                                                                       | Opret/redigér afregning<br>Afregn dine udgifter/<br>rejsedage/kørsler. Find<br>også dine ufærdige/<br>afviste afregninger her.        |
| Opret afregning                                    | Forsiden udfyldes som<br>sædvanligt.<br>I feltet <b>afregningsnavn</b><br>skrives "Anmodning om<br>forskud til xxx"                                     | Afregningsnavn *                                                                                                    |
|                                                    | Vælg<br>afregningsskabelonen<br><b>"Forskud</b> "<br>Udfyld felterne og klik<br>Gem.                                                                    | Afregningsskabelon *<br>1 - Udgifter og Kørsel - Expenses/Driving<br>2 - Rejseafregning - Travelling<br>3 - Forskud - Advance payment |
| Afregningselementer<br>(udgifter)                  | Når du har valgt<br>Afregningsskabelon<br>Udgifter og kørsel<br>kommer du til et<br>skærmbillede, hvor du<br>enten skal vælge<br>Udgifter eller Kørsler | Rushes ≥ Succide Argen<br>Madeir > By alregen ≥ duols a<br>argetrer Kon<br>**<br>Com<br>Little et this<br>Rushandi (to argen)         |
| Opret<br>afregningselement                         | Klik på det blå Plus eller<br>klik +Ny<br>Vælg manuel <b>"Manuel<br/>udgift"</b>                                                                        | + Ny Control Manuel Udgift Fra Korttran                                                                                               |
| Angiv oplysninger<br>om den udgift der<br>afregnes | <b>Dato</b> for anmodning om<br>forskud                                                                                                    | Dato * 21-06-2018 Omkostningstype *                                                                                                   |
|                                                    | Omkostningstype<br>"Forskud" er valgt.                                                                                                    | Forskud - Anmodning/Advance request                                                                                                   |

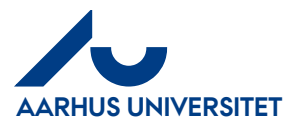

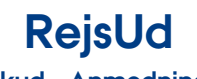

Forskud – Anmodning og afregning **AU Økonomi** Rejsegruppen AML/22-01-2024

| Handling                   | Beskrivelse                                                                                                    |                                                                  |                 |
|----------------------------|----------------------------------------------------------------------------------------------------|------------------------------------------------------------------|-----------------|
|                            | Beskrivelsesfeltet skal<br>udfyldes med yderligere<br>oplysninger om<br>anmodningen. – hvorfor<br>der anmodes om forskud<br>, og hvad det skal bruges<br>til.                                                               |                                                                  |                 |
| Betalingsmiddel            | Feltet <b>betalingsmiddel</b><br>skal være forudfyldt<br>med "Kontantudlæg"<br>Feltet kan ikke<br>redigeres                                                                                                    | <b>Betalingsmiddel *</b><br>Kontantudlæg                         |                 |
| Beløb                      | Skriv det beløb der<br>anmodes om.                                                                                                    | Beløb Angiv beløb og valuta. Beløb * 10.000,00                   | Valuta *<br>DKK |
| Bilag                      | Vedhæft et budget                                                                                                    |                                                                  |                 |
| Gemme<br>afregningselement | Klik på <b>Gem</b> for at<br>gemme de oplysninger<br>du har skrevet.                                                                                                    | eller FORTRYD                                                    |                 |
| Sende anmodningen          | Hvis du er færdig med<br>at indtaste udgifter og<br>kørsel, skal afregningen<br>sendes til kontrol.<br>Vælg den lille<br>" <b>papirflyver</b> " øverst til<br>højre.<br>I næste billede vælger<br>du <b>Send afregning.</b> | Hovedmenu > Opret/re<br>Kladder<br>+ Ny<br>Afregn_ Ejer<br>Eller |                 |
| Send afregning             | Det er vigtigt at du<br>sender din kladde videre<br>til kontrolgruppen.                                                                                                    | 4                                                                |                 |

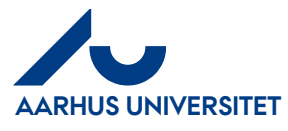

# RejsUd

Forskud – Anmodning og

afregning

#### **AU Økonomi** Rejsegruppen AML/22-01-2024

| Alle<br>afregninger/anmodninger<br>skal til Rejsegruppens<br>kontrolgruppe.<br><b>Til kontrol og Send til</b><br><b>forhåndsdefineret</b><br><b>kontrollant</b> skal være<br>valgt.<br>Hvis du er sekretær, skal<br>du huske, at vælge " <b>Til</b><br><b>Kontrol</b> ", da afregningen<br>ellers går til den rejsende | Godkendelsesflow Godkendelsesflowet kan variere afhængigt af opsætningen. Har du flere valgmuligheder, kan du vælge blandt disse under Handling. Handling   Til kontrol   Kontrollér og send til underskrift   Kontrollér og underskriv på vegne af   Kontrollant   Afhængigt af opsætningen kan du evt. vælge kontrollant.    Kontrollant   Send til forhåndsdefineret kontrollant                           |
|----------------------------------------------------------------------------------------------------|----------------------------------------------------------------------------------------------------|
| ior goakenaeise.                                                                                                    | Kommentar     Her kan du angive en kommentar til afregningen, inden afsendelse.     Kommentar                                                                                                    |
| Klik på <b>Send afregning</b> ,<br>når afregningen skal<br>sendes.                                                                                                    | With Kommentar<br>Her kan du angive en kommentar til afregningen, inden afsendelse.<br>Kommentar                                                                                                    |
| Du kan evt. angive en<br>kommentar til kontrol-<br>og/eller godkender.                                                                                                    | SEND AFREGNING FORTRYD                                                                                                    |
| Din afregning/anmodning<br>bliver nu sendt til kontrol<br>og efterfølgende<br>godkendelse. Efter<br>godkendelse overføres den<br>til Navision og det<br>godkendte beløb udbetales<br>til Nemkonto                                                                                                    |                                                                                                    |
| Samtidig oprettes der<br>automatisk en<br>forskudstransaktion pr.<br>oprettet anmodning. Den<br>skal du anvende, når du<br>skal afregne det udbetalte<br>forskud.                                                                                                    | Mine korttransaktioner<br>Se dine uafregnede<br>kreditkorttransaktioner og<br>andre typer transaktioner.<br>Afregn via 'Opret/redigér                                                                                                    |
| ko<br>Iboggtgt<br>Safoossfi                                                                                                    | commentar til kontrol-<br>g/eller godkender.<br>Din afregning/anmodning<br>liver nu sendt til kontrol<br>g efterfølgende<br>codkendelse. Efter<br>codkendelse overføres den<br>il Navision og det<br>codkendte beløb udbetales<br>il Nemkonto<br>Samtidig oprettes der<br>cutomatisk en<br>orskudstransaktion pr.<br>prettet anmodning. Den<br>kal du anvende, når du<br>kal afregne det udbetalte<br>orskud. |

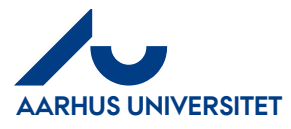

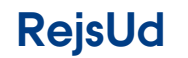

Forskud – Anmodning og afregning

| Handling | Beskrivelse               |
|----------|---------------------------|
|          | transaktioner", og        |
|          | forskuddet kan trækkes    |
|          | ind i en afregning for at |
|          | blive afregnet.           |

## 3 Afregning af et helt eller del af forskud

| Handling                                  | Beskrivelse                                                                                                    |                                                                                                    |
|-------------------------------------------|----------------------------------------------------------------------------------------------------|----------------------------------------------------------------------------------------------------|
| Afregning af<br>forskud –<br>hele beløbet | Når du skal afregne et<br>tidligere udbetalt forskud,<br>gøres dette i forbindelse med<br>afregning af de udgifter, som<br>forskuddet er udbetalt til.<br>Du skal oprette en hel<br>almindelig udgiftsafregning.<br><b>Start med</b> at lave<br>transaktioner (manuelle) for<br><u>de udgifter du har haft.</u><br><b>Til sidst</b> vælger du det ikke-<br>afregnede forskud, der ligger<br>under<br><b>"Kreditkorttransaktioner"</b> .<br>RejsUd systemet er opsat<br>således, at omkostningstypen<br><b>"Udbetalt forskud"</b><br>automatisk er valgt. Du må<br>ikke ændre dette. | Kladder       > IRD-5641 / IRU-2922 Testscenarie 8         Udgifter       Kørster         • N*       • 599         Øper manuel udgitt       Image: Sege         Øper manuel udgitt       Image: Sege         Øper manuel udgitt       Image: Sege         Øper manuel udgitt       Image: Sege         Øper manuel udgitt       Image: Sege         Øper manuel udgitt       Image: Sege         Øper manuel udgitt       Image: Segee         Øper manuel udgitt       Image: Segee |
| Forskud                                   | Hvis ikke hele forskuddet skal                                                                                                    | Beløb                                                                                                    |
| delvist brugt                             | afregnes, ændres der i det                                                                                                    | resterende beløb vil kunne anvendes på en anden udgift.                                                                                                    |
|                                           | ungængenge beløb manuelt.                                                                                                    | Lokalt beløb Valuta<br>3.000,00 DKK                                                                                                    |
|                                           | RejsUd vil automatisk forslå,<br>at afregne det resterende<br>beløb. Hvis forskuddet ikke<br>skal afregnes endnu, trykkes<br>der på knappen <b>"Fortryd"</b>                                                                                                    | Tilgængeligt beløb : 3 000,00 DKK Tilgængeligt beløb * Valuta 2.000,00 DKK Resterende beløb: 1.000,00 DKK                                                                                                    |

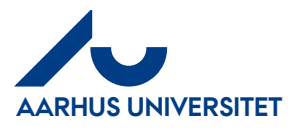

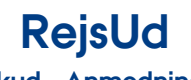

**AU Økonomi** Rejsegruppen AML/22-01-2024

### Forskud – Anmodning og afregning

| Handling                             | Beskrivelse                                                                                                    |                                                                                                    |
|--------------------------------------|----------------------------------------------------------------------------------------------------|----------------------------------------------------------------------------------------------------|
| Send<br>afregningen<br>til kontrol   | Afregningen sendes til kontrol<br>som sædvanligt.                                                                                                    |                                                                                                    |
| Afregning af<br>forskud –<br>delvist | Afregn udgifter som ovenfor.<br>Det beløb du afregner<br>"trækkes" på<br>forskudstransaktionen, ved at<br>du indskriver det beløb, du<br>netop har afregnet.<br>Når du klikker <b>"Gem"</b> skal du<br>efterfølgende klikke Fortryd<br>til at afregne mere. |                                                                                                    |
|                                      | Forskudstransaktionen vil<br>fortsat blive liggende under<br><b>"Mine kortransaktioner"</b><br>med det resterende beløb.<br>Når hele beløbet er afregnet,<br>forsvinder transaktionen<br>under <b>"Mine</b><br><b>korttransaktioner.</b>                    | Kladder > Afrening 1 på projekt asldkjæ > Vælg korttransaktion         Q: \$eg         Image: Seg         Image: Kortsidehaver / Betal.       Dato / Forbrugsstel       Lakalt beløb       Tøgengeløg beseb       Beskrivetse / Katsgor       Image: Seg         Image: Kontor One Rejseed_man.       Torskud/AdvancePay Forskud/AdvancePay       (KK |